# Welcome to the supplier training session

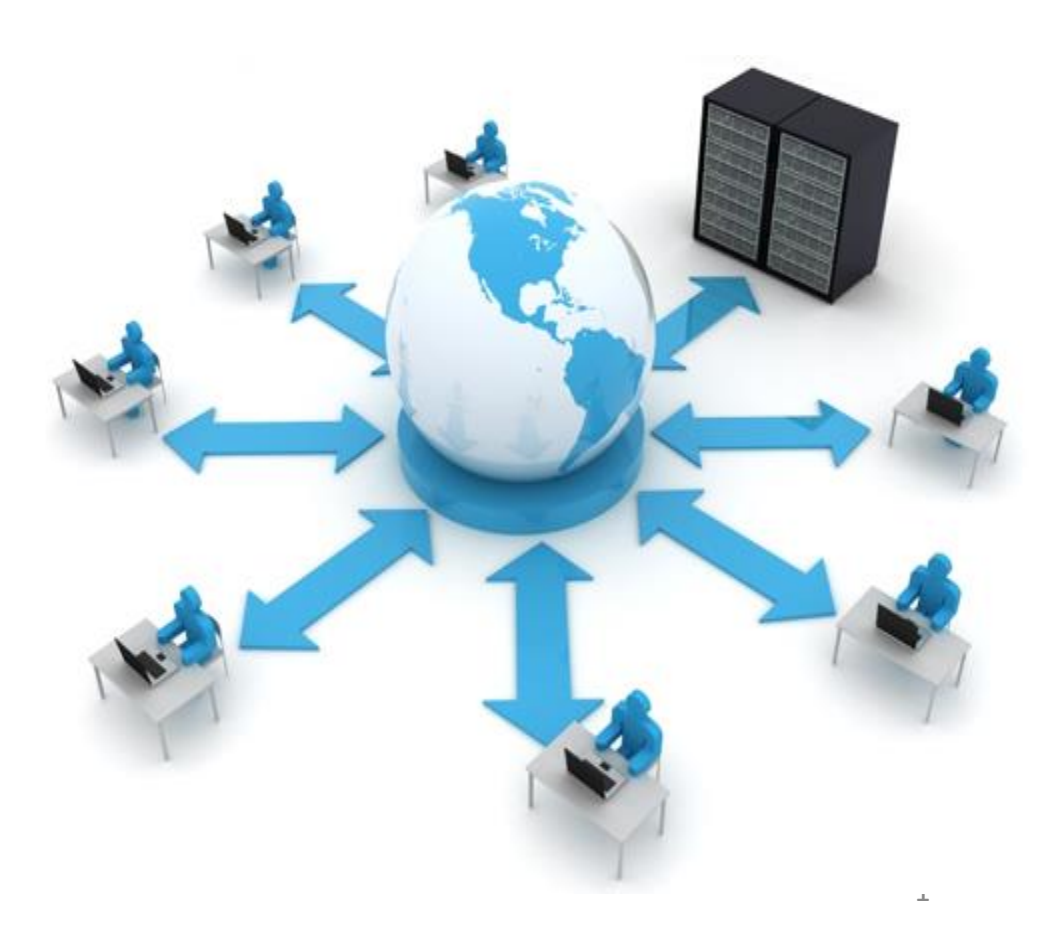

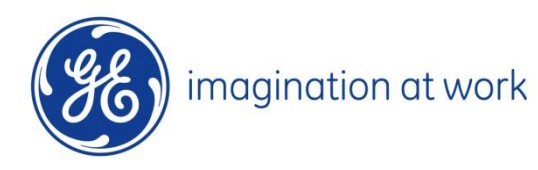

## **INDEX**

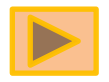

- Login to the Oracle tool
- Navigate the tool
  - Setting preferences
  - Access the auction
  - Review the auction
  - Acknowledge Participation
- Concepts to place the bid
  - Bid decrement
  - Extension period
  - Oracle sourcing Help desk
- How to create the bid
- Online Discussion tool

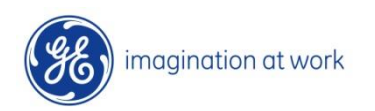

# How to log into the tool

## Locate the welcome kit email

When a supplier contact is registered to Oracle Sourcing, a "Welcome Kit" is sent to the supplier contact email address in series of 2 emails by oracle sourcing team. This welcome kit includes your SSO ID (User Id) and temporary password

The first email includes the SSO ID(User Id) as shown below.

| From: ~Corp Oracle Sourcing Support<br>Sent: Tuesday, November 26, 2013 7:32 PM<br>Fo: Dokkara, Swapna (GE Global Operations, consultant)<br>Subject: Oracle Sourcing eAuction-RFx Welcome Kit<br>Sensitivity: Confidential |
|----------------------------------------------------------------------------------------------------|
| Hi *****                                                                                                    |
| GE is upgrading from Procuri to <b>Oracle Sourcing</b> for online auction and RFx. This new tool has enhanced functionality that will make it easier for your company to participate in auctions or RFxs.                   |
| in order to respond to an RFx or participate in an online auction, we are providing your user ID and password for Oracle Sourcing.                                                                                          |
| Note: This is not an invitation to an eAuction/RFx. However you will need this information to join an event when you receive an invitation. <u>Please save this</u> communication for future reference.                     |
| We have you registered as a contact for TEST SUPPLIER. Your SSO ID to access the application is CSSTEST06                                                                                                    |
| We will be sending your first time password in a separate email.                                                                                                    |
| [Taining material for the Oracle Sourcing eAuction/RFx application are available at <u>http://www.gesupplier.com/html/OracleSourcing.htm</u> (USEr ID)                                                                      |
| For more information on the GE Oracle Sourcing eAuction/RFx application or to report a problem, please send an email to mailto:OracleSourcing.Support@ge.com                                                                |

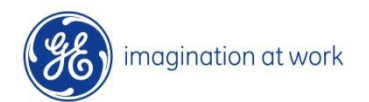

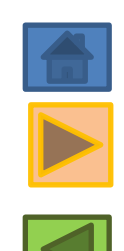

## The second email includes the link and the temporary password

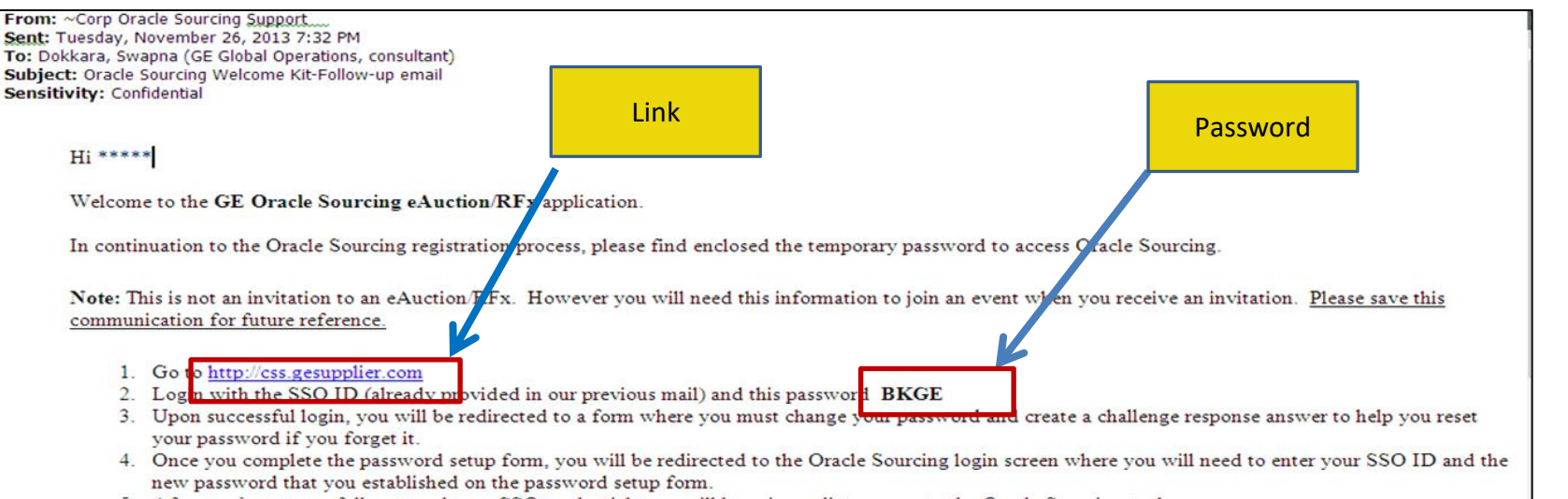

5. After you've successfully entered your SSO credentials you will have immediate access to the Oracle Sourcing tool.

#### Click the above link which would show the page as below wherein enter your user id and password

| Mitps://fssfed.ge.com/fss/idp/fUZ1B/resumeSAML20/idp/5 Single Sign On | SO.ping                         | - ■ 🖒 Search                                                                                                    | P - 命:                                                                                                    |
|-----------------------------------------------------------------------|---------------------------------|----------------------------------------------------------------------------------------------------|----------------------------------------------------------------------------------------------------|
|                                                                       |                                 |                                                                                                    |                                                                                                    |
|                                                                       |                                 |                                                                                                    |                                                                                                    |
|                                                                       |                                 |                                                                                                    |                                                                                                    |
|                                                                       |                                 |                                                                                                    |                                                                                                    |
|                                                                       | 🚳 GE Single Sign Or             | 1 Juli 1997                                                                                                    |                                                                                                    |
|                                                                       |                                 |                                                                                                    |                                                                                                    |
|                                                                       | SSO ID                          | and the second second second second                                                                              |                                                                                                    |
|                                                                       | Corpte01                        |                                                                                                    |                                                                                                    |
|                                                                       | Password                        |                                                                                                    |                                                                                                    |
|                                                                       | •••••                           | and the second second second second second second second second second second second second second second second |                                                                                                    |
|                                                                       |                                 |                                                                                                    |                                                                                                    |
|                                                                       | Log In & Remember Me            |                                                                                                    |                                                                                                    |
|                                                                       | Log In To A Shared Computer     |                                                                                                    |                                                                                                    |
|                                                                       |                                 |                                                                                                    |                                                                                                    |
|                                                                       |                                 |                                                                                                    |                                                                                                    |
|                                                                       |                                 |                                                                                                    |                                                                                                    |
|                                                                       | - CEO U ID2 -1 - CI U N 1 - E D | I MERCY ALL A                                                                                                    | and the second second sec |

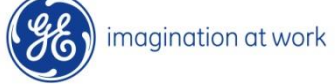

Please login with your NEW password (If Changed) and click on log in. Note: Please make a Note of SSO/ User id and password, it will same for Live Auction as well as for future auction to which you are invited.

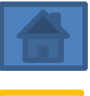

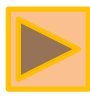

| B https://fssfed.ge.com/fss/idp/fUZ1B/resumeSAML20/idp/SS     GE Single Sign On      X | O.ping *                                                                                              | ■ C Search          | ₽• ि☆ @ 🤇 |
|----------------------------------------------------------------------------------------|----------------------------------------------------------------------------------------------------|---------------------|-----------|
| Ge single sign On         I                                                            | SSO ID   Corpte01   Password   Log In & Remember Me   Log In To A Shared Computer                     |                     |           |
| Forgot your                                                                            | SSO User ID?   Sign Up Now!   Forgot your Password?   SSO FAQs   M<br>© 2021 General Electric Company | lodify Your Account |           |

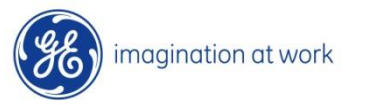

# Navigate the tool

#### • Setting Preferences

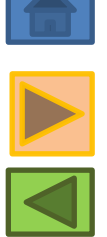

After logging into the home page click on <u>Settings</u> seen on the right hand side corner select preferences from dropdown to update the columns followed, click on <u>Apply</u>.

| e + ttps://css.gesupplier.com/OA_HTML/ | 'OA.jsp?OAFunc=OANEWHOMEPAGE | &oas=fSx-Lw         | aFNZ0jtKeOOvGdwg#                                                                                                    |             | <b>♀ -</b> ☆ :  |
|----------------------------------------|------------------------------|---------------------|----------------------------------------------------------------------------------------------------|-------------|-----------------|
| imagination at work E-Busines          | ss Suite                     |                     | ★     ↓     ●     ●     ●     ■     ■     ■     ■     ■     ■     ■     ■     ■     ■     ■     ■     ■     ■     ■     ■     ■     ■     ■     ■     ■     ■     ■     ■     ■     ■     ■     ■     ■     ■     ■     ■     ■     ■     ■     ■     ■     ■     ■     ■     ■     ■     ■     ■     ■     ■     ■     ■     ■     ■     ■     ■     ■     ■     ■     ■     ■     ■     ■     ■     ■     ■     ■     ■     ■     ■     ■     ■     ■     ■     ■     ■     ■     ■     ■     ■     ■     ■     ■     ■     ■     ■     ■     ■     ■     ■     ■     ■     ■     ■     ■     ■     ■     ■     ■     ■     ■     ■     ■     ■     ■     ■     ■     ■     ■     ■     ■     ■     ■     ■     ■     ■     ■     ■     ■     ■     ■     ■     ■     ■     ■     ■     ■     ■     ■     ■     =     #     #     #     # </th <th>CORPTE01</th> <th>? (<br/>Help Lo</th> | CORPTE01    | ? (<br>Help Lo  |
| ome                                    |                              |                     | Manage Proxies Access Requests                                                                                                    |             |                 |
| Navigator                              | Worklist                     |                     |                                                                                                    |             |                 |
| Personalize                            |                              |                     |                                                                                                    |             | Full List (149) |
|                                        | 🗮 😂 🕞 🍄                      | ▼ 💷 ▼               |                                                                                                    |             | Rows 1 to 75    |
| Sourcing Supplier                      | From 🛆                       | Туре 🛆              | Subject 🛆                                                                                                    | Sent 🔻      | Due 🛆           |
|                                        | P, Latha                     | Sourcing<br>Publish | You are invited: Auction 4138872 (Forward Eauction-IT assets &HPC Servers for Disposal<br>*Test Auction* Jan 21)                                                                                                    | 07-Jan-2021 | 08-Jan-2021 🔨   |
|                                        | Begum, Tasleem               | Sourcing<br>Publish | You are invited: Auction 4137872 (E- Auction for the Demolition work at WGE X-ray *Test Auction* Jan 2021)                                                                                                    | 06-Jan-2021 | 07-Jan-2021     |
|                                        | Apuri, Akshay<br>Kumar       | Sourcing<br>Publish | You are invited: Auction 4131878 (TEST- E-Auction for Outbound Transportation for Adani Lakadia Project)                                                                                                    | 22-Dec-2020 | 24-Dec-2020     |
|                                        | Apuri, Akshay<br>Kumar       | Sourcing<br>Publish | You are invited: Auction 4119873 (Test Auction: Reverse eAuction for Solar Group Captive)                                                                                                    | 10-Dec-2020 | 14-Dec-2020     |
|                                        | Begum, Tasleem               | Sourcing<br>Publish | You are invited: Auction 4119872 (China LM-BAO general waste disposal service project<br>*Test * Dec 20 Round 2)                                                                                                    | 10-Dec-2020 | 14-Dec-2020     |
|                                        | Apuri, Akshay<br>Kumar       | Sourcing<br>Publish | You are invited: Auction 4118872 (TEST AUCTIONReverse eAuction for GEHZ SMF Parts Project_2021)                                                                                                    | 09-Dec-2020 | 16-Dec-2020     |
|                                        | Apuri, Akshay<br>Kumar       | Sourcing<br>Publish | You are invited: Auction 4116872 (TEST AUCTIONReverse Auction for GE Power<br>Shoulder mill tender 2020)                                                                                                    | 08-Dec-2020 | 10-Dec-2020     |
|                                        | Apuri, Akshay<br>Kumar       | Sourcing<br>Publish | You are invited: Auction 4111873 (Test Auction- GEHZ EHS Tempering Furnace<br>Renovation Project_2021)                                                                                                    | 03-Dec-2020 | 04-Dec-2020     |
|                                        | Apuri, Akshay<br>Kumar       | Sourcing<br>Publish | You are invited: Auction 4108872 (Test Auction - Reverse eAuction for Waste Disposal)                                                                                                    | 27-Nov-2020 | 02-Dec-2020     |
|                                        | Begum, Tasleem               | Sourcing<br>Publish | You are invited: Auction 4106874 (E-Auction for New Toilet Construction Work at GEBE<br>*Test Auction* Dec 2020)                                                                                                    | 25-Nov-2020 | 01-Dec-2020     |
|                                        |                              | Sourcing            | You are invited: Auction 4098877 (E-Auction for Catering Service for the GE HC *Test                                                                                                    |             |                 |

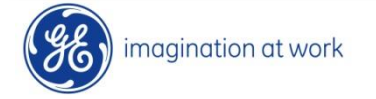

## Update the details which are highlighted in screen and Click Apply then Home Icon

| eneral Preferences ×                                                                                                    |                        | -11b              |                       |                    |
|----------------------------------------------------------------------------------------------------|------------------------|-------------------|-----------------------|--------------------|
| imagination at work E-Business Suite                                                                                                    | n ★<br>Home Favoritus√ | Settings Worklist | Logged In As CORPTE0' | ? し<br>Help Logout |
| General Preferences                                                                                                    |                        |                   | Cance <u>I</u> Reset  | to Default Apply   |
| Languages                                                                                                    |                        |                   |                       |                    |
| Current Session Language American English 💟 🕕                                                                                                    |                        |                   |                       |                    |
| Default Application Language American English 💟 🗊                                                                                                    |                        |                   |                       |                    |
| Accessibility                                                                                                    |                        |                   |                       |                    |
| Accessibility Features None                                                                                                    |                        |                   |                       |                    |
| Visual                                                                                                    |                        |                   |                       |                    |
|                                                                                                    |                        |                   |                       |                    |
| Home Page Style Framework Tree                                                                                                    |                        |                   |                       |                    |
| Top-level Menu Display Style Links Only                                                                                                    |                        |                   |                       |                    |
| Forms Launch                                                                                                    |                        | Undate            | the column            |                    |
|                                                                                                    |                        | Opuale            | e the column          |                    |
| Always Launch New Forms Session                                                                                                    | Start                  | with              | your local            |                    |
|                                                                                                    |                        | s                 | ettings               |                    |
|                                                                                                    |                        |                   |                       |                    |
| Disable Access Keys           Image: Select this check box to disable access keys in all accessibility modes                                                                                                    |                        |                   |                       |                    |
| Pagional                                                                                                    |                        |                   |                       |                    |
|                                                                                                    |                        | _                 |                       |                    |
| Territory India                                                                                                    |                        |                   |                       |                    |
| Date Format dd-MMM-yyyy (08-Jan-2021) V<br>Timezone (GMT +05:30) Calcutta                                                                                                    |                        |                   |                       |                    |
| Number Format 10,000.00                                                                                                    |                        |                   |                       |                    |
| Client Character Encoding Western European (Windows) 🔽 🚯                                                                                                    | F                      |                   |                       |                    |
| Delivery Manager e mail server credentials                                                                                                    |                        |                   |                       | ·                  |
| e-Mail passwold                                                                                                    |                        |                   |                       |                    |
| Notifications                                                                                                    |                        |                   |                       |                    |
|                                                                                                    |                        |                   |                       |                    |
| Email Style ITML mail with attachments                                                                                                    |                        |                   |                       |                    |
| Email Style ITML mail with attachments  indifications will be sent in your current default language  American English. Single Sign-On Account Settings                                                                                                    |                        |                   |                       |                    |
| Email Style tTML mail with attachments                                                                                                    |                        |                   |                       |                    |
| Email Style ITML mail with attachments  Interactions will be sent in your current default language American English. Single Sign-On Account Settings In the Account Settings, you can manage your accounts in the following ways. Switch to an E-Business Suite account. Add additional accounts.                                                                                                    |                        |                   |                       |                    |
| Email Style         ITML mail with attachments         Image: Control of the sent in your current default language         American English.           Single Sign-On Account Settings         In the Account Settings, you can manage your accounts in the following ways.         Switch to an E-Business Suite account.           Add additional accounts.         Set the default account.         Toggle synchronization option for all accounts. |                        |                   |                       |                    |

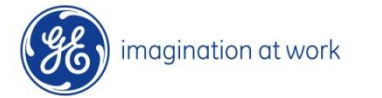

 Access the auction : Click on Sourcing Supplier ->Sourcing -> Sourcing Home Page; In case you find Sourcing undefined please change the browser and use Google chrome or Mozilla Fire fox

| ×                                    |                        |                     |                                                                                                    |             |                 |                  |
|--------------------------------------|------------------------|---------------------|----------------------------------------------------------------------------------------------------|-------------|-----------------|------------------|
| imagination at work E-Business Suite |                        |                     | ★     ↓       Favorites ∨     Settings ∨       Worklist ∨                                                        | As CORPTE01 | ?<br>Help L     | <b>ሆ</b><br>.ogc |
| me                                   |                        |                     |                                                                                                    |             |                 |                  |
|                                      |                        |                     |                                                                                                    |             |                 |                  |
| Navigator                            | Worklist               |                     |                                                                                                    |             |                 |                  |
| Personalize                          |                        |                     |                                                                                                    |             | Full List (149) | ĺ                |
|                                      | 🕱 🞜 🖻 🕸                | • 🔳 •               |                                                                                                    |             | Rows 1 to 75    |                  |
| Sourcing Supplier                    | From $	riangleq$       | Туре 🛆              | Subject 🛆                                                                                                    | Sent 🔻      | Due 🛆           |                  |
| Sourcing                             | P, Latha               | Sourcing<br>Publish | You are invited: Auction 4138872 (Forward Eauction-IT assets &HPC Servers for Disposal *Test Auction* Jan 21)    | 07-Jan-2021 | 08-Jan-2021     |                  |
| Worklist                             | Begum, Tasleem         | Sourcing<br>Publish | You are invited: Auction 4137872 (E- Auction for the Demolition work at WGE X-ray *Test Auction* Jan 2021)       | 06-Jan-2021 | 07-Jan-2021     |                  |
|                                      | Apuri, Akshay<br>Kumar | Sourcing<br>Publish | You are invited: Auction 4131878 (TEST- E-Auction for Outbound Transportation for Adani Lakadia Project)         | 22-Dec-2020 | 24-Dec-2020     |                  |
|                                      | Apuri, Akshay<br>Kumar | Sourcing Publish    | You are invited: Auction 4119873 (Test Auction: Reverse eAuction for Solar Group Captive)                        | 10-Dec-2020 | 14-Dec-2020     |                  |
| Click on each tab to                 | Begum, Tasleem         | Sourcing Publish    | You are invited: Auction 4119872 (China LM-BAO general waste disposal service project<br>*Test * Dec 20 Round 2) | 10-Dec-2020 | 14-Dec-2020     |                  |
| expand for options                   | Apuri, Akshay<br>Kumar | Sourcing Publish    | You are invited: Auction 4118872 (TEST AUCTIONReverse eAuction for GEHZ SMF Parts Project_2021)                  | 09-Dec-2020 | 16-Dec-2020     |                  |
|                                      | Anuri Akshav           | Sourcing            | You are invited: Auction 4116872 /TEST ALICTION _Reverse Auction for GE Power                                    |             |                 |                  |

# View list of auction # participated(Your active and draft response) and invited one (Your company's open invitation)

| our Activ       | eem Begum.<br>e and Draft Re | esponses         |                       |                                                             |         |                 |              |         |       |            |
|-----------------|------------------------------|------------------|-----------------------|-------------------------------------------------------------|---------|-----------------|--------------|---------|-------|------------|
|                 |                              | ipany s respons  |                       |                                                             |         |                 |              |         |       | Full List  |
| Response Number | Response<br>Status           | Supplier<br>Site | Negotiation<br>Number | Title                                                       | Туре    | Auction<br>Type | Time<br>Left | Monitor | Unrea | id<br>ages |
| 2961602         | Active                       |                  | 3811865               | Mock Call for supplier Training *Test Auction Nov 2019*     | Auction | 1               | 0 seconds    |         | 0     | _          |
| 962495          | Active                       |                  | 3810867               | TEST                                                        | Auction | 1               | 0 seconds    | 釄       | 0     | To access  |
| 971496          | Active                       |                  | 3822864               | Abrasive Belt E auction *Test Auction* Dec 2019             | Auction | 1               | 0 seconds    | 齫       | 0     | on the     |
| 977495          | Active                       |                  | 3827864               | e-Auction for PMC * TSET AUCTION* Dec 2019                  | Auction | 1               | 0 seconds    |         | 0     | negotiati  |
| 978495          | Active                       |                  | 3830864               | Mark Vie Packing Boxes Dec 2019 *TEST<br>AUCTION * Dec 2019 | Auction | 1               | 0 seconds    | 齫       | 0     | numbe      |
| our Com         | oany's Open li               | nvitations       |                       |                                                             |         |                 |              |         |       |            |

#### • **Review the Auction**: Header, Lines, Control

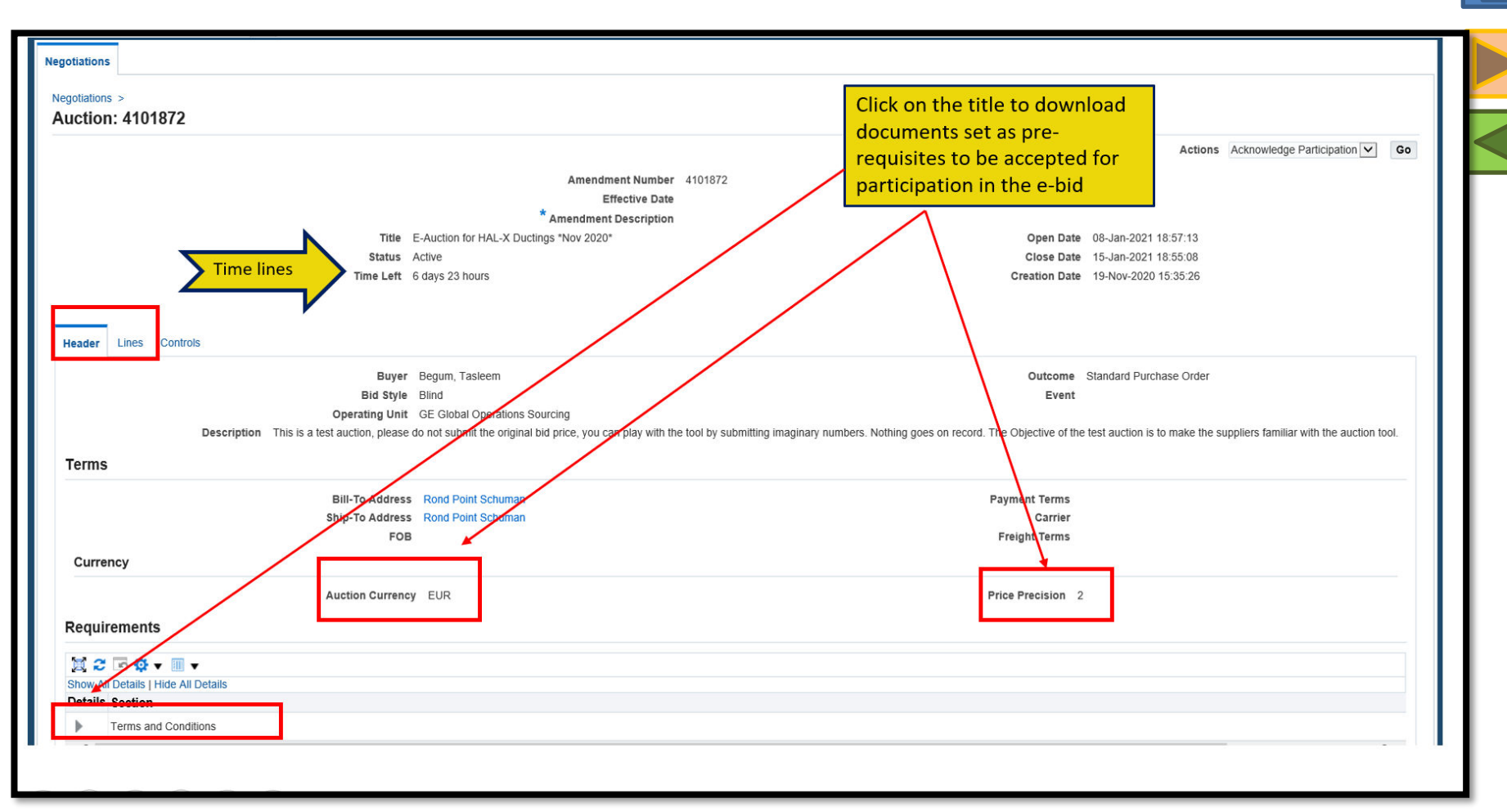

**Header:** Check the title, time lines ,bid currency, price precision( No. of digits after the decimal places), Prerequisites

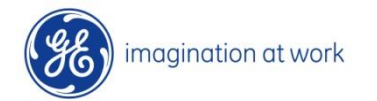

#### Lines: Click on lines tab and Check the line items

| imagination a                                              | it work sourcing                          |                       |                        |                         |                |              | in the second second se |                                            |              | Worklist        | Logged In   | As CORPTE01     | ?         | C   |
|------------------------------------------------------------|-------------------------------------------|-----------------------|------------------------|-------------------------|----------------|--------------|----------------------------------------------------------------------------------------------------|--------------------------------------------|--------------|-----------------|-------------|-----------------|-----------|-----|
|                                                            |                                           |                       |                        |                         |                |              | Home                                                                                                    | Favorites 🤝                                | settings 🤍   | worklist        |             |                 | нер       | LOG |
| otiations                                                  |                                           |                       |                        |                         |                |              |                                                                                                    |                                            |              |                 |             |                 |           |     |
| gotiations ><br>uction: 4101872                            |                                           |                       |                        |                         |                |              |                                                                                                    |                                            |              |                 |             |                 |           |     |
|                                                            |                                           |                       |                        |                         |                |              |                                                                                                    |                                            |              |                 | Actions Ack | nowledge Partic | ipation 🔽 | G   |
|                                                            |                                           |                       | Ame                    | endment Nu              | umber 410187   | 2            |                                                                                                    |                                            |              |                 |             |                 |           |     |
|                                                            |                                           |                       | * Amend                | Effective<br>ment Descr | Date<br>iption |              |                                                                                                    |                                            |              |                 |             |                 |           |     |
|                                                            |                                           | Title E-Auction for I | HAL-X Ductings "Nov 20 | 020*                    |                |              |                                                                                                    |                                            | Open Date    | 08-Jan-2021 18: | 57:13       |                 |           |     |
|                                                            | 6                                         | tatus Active          |                        |                         |                |              |                                                                                                    |                                            | Close Date   | 15-Jan-2021 18: | 55:08       |                 |           |     |
| ladar Lines Controls<br>Di play Rai<br>Rai<br>Last Line Nu | nk As 1,2,3<br>nking Price Only<br>mber 🗊 |                       |                        |                         |                |              | Cc<br>I<br>Last Lir                                                                                                    | st Factors M<br>Price Tiers M<br>Ne Number | None<br>None |                 |             |                 |           |     |
| ines                                                       |                                           | -                     |                        |                         |                |              |                                                                                                    |                                            |              |                 |             |                 |           |     |
| Cal 2 ™ 🕸 ▾ 📖<br>Description                               | Line                                      | Item, Rev             | Category               | Unit                    | Quantity       | Need-By From | Need-By To                                                                                                    | Best F                                     | Price (EUR)  | Active R        | esponses    | Time L          | nt        |     |
| Frames and Hangers                                         | 1 Frames and Hangers                      |                       | 40.14.20.19.00         | Pack                    | 60             |              |                                                                                                    | Blind                                      |              | Blind           |             | 6 days 2        | 3 hours   |     |
| um to Negotiations                                         |                                           |                       |                        |                         |                |              |                                                                                                    |                                            |              |                 |             |                 |           |     |
| turn to Negotiations                                       |                                           |                       |                        |                         |                |              |                                                                                                    |                                            |              |                 | Actions Ack | nowledge Partic | ipation 🔽 | 110 |

#### **Controls:** Click on controls and find the Information about auction details

| otiations ><br>ction: 4101872                                                                                                    |                                                                                                    |
|----------------------------------------------------------------------------------------------------|----------------------------------------------------------------------------------------------------|
| Amendment Number 4101672<br>Effective Date<br>Amendment Description<br>Title E-Auction for HAL-X Ductings "Nov 2020"<br>Status Active<br>Time Left 6 days 23 hours                                                                                                    | Actions Acknowledge Participation V Co<br>Open Date 00-Jan-2021 10:57:13<br>Close Date 15-Jan-2021 10:55:08<br>Creation Date 19-Nov-2020 15:35:26 |
| Preview Date 08-Jan-2021 18:57:13                                                                                                    | Open Date 08-Jan-2021 18:57:13<br>Award Date                                                                                                    |
| Negoliation is restricted to incide suppliers     Suppliers are required to respond to insistencial lines     Suppliers are required to respond with hall quantity on each line     Suppliers are relatived to provide multiplier responses     Suppliers are required to lower the line price when submitting a revise I responses. 0.25%     Suppliers are required to base the negoliation before the Close Date     Megoliation is allowed to AutoExtend based on the following settings     AutoExtend Settings |                                                                                                    |
| Lowest Triggering Response Rank Any response<br>Start Time of Extent www.subscription<br>Number of Extent ons 3                                                                                                    | Lines to AutoExtend All lines<br>AutoExtend Period 8 Minutes                                                                                      |

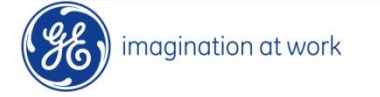

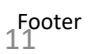

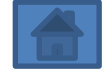

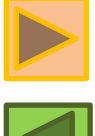

### • Acknowledge Participation :

| 🧑 Auction: 4101872 × 📑                                                                                                    |                                                                                                    |
|----------------------------------------------------------------------------------------------------|----------------------------------------------------------------------------------------------------|
| = imagination at work sourcing                                                                                                    | A CORPTEOL Cogged in As CORPTEOL Cogged in As CORPTEOL Cogout                                                                                                    |
| Negotiations                                                                                                    |                                                                                                    |
| Auction: 4101872<br>Auction: 4101872<br>Amendment Desc<br>The E-Auction for HAL-X Ductings *Nov 2020-<br>Status Active<br>Time Left 6 days 23 hours<br>Status Colors                                                                       | Actions         Actions         Actions <t< td=""></t<>                                                                                                    |
| Header Lines Controls                                                                                                    |                                                                                                    |
| Buyer Begum, Tastem<br>Bid Style Bind<br>Operating Unit GE Global Operations Sourcing<br>Description This is a test auction, please do not submit the original bid price, you can play with the tool by submitting imaginary numb<br>Terms | Outcome Standard Purchase Order<br>Event<br>bers. Nothing goes on record. The Objective of the test auction is to make the suppliers familiar with the auction tool.                                                                                                    |
| Bill-To Address Rond Point Schuman                                                                                                    | Payment Terms                                                                                                    |
| Ship-To Address Rond Point Schuman<br>POB                                                                                                    | Carrier<br>Freight Terms                                                                                                    |
| Currency Auction Currency EUR                                                                                                    | Price Precision 2                                                                                                    |
| Requirements                                                                                                    |                                                                                                    |
| 14 2 F + +                                                                                                    |                                                                                                    |
|                                                                                                    |                                                                                                    |
|                                                                                                    |                                                                                                    |
| imagination at work sourcing                                                                                                    | Arrow Corp Teo1     O     O |
| Negotiations                                                                                                    |                                                                                                    |
|                                                                                                    | Select "Yes" Add                                                                                                    |
| Negotations > Auction: 4101872 ><br>Acknowledge Participation (Auction 4101872)                                                                                                    | note to buyer as                                                                                                    |
|                                                                                                    | Cancy Apply                                                                                                    |
| Will your company participate?  • Yes                                                                                                    | required & click                                                                                                    |
| O No                                                                                                    | "Apply"                                                                                                    |
|                                                                                                    |                                                                                                    |
| Note to Buyer                                                                                                    | Арріу                                                                                                    |
| Note to Buyer                                                                                                    | Арріу                                                                                                    |

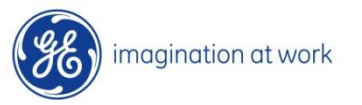

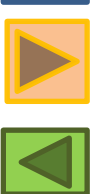

# Concepts to place the bid

**Bid Decrement** – Decrease in bid by a specific minimum price (amount/percentage) with every bid followed after placing the initial bid

Example :-Starting Value: 100 USD - GE will add the supplier starting amount as per guoted on the RFP.

Bid Decrement(PERCENT): 2 %

- Every time suppliers bid, the minimum amount to decrease from the starting price is 98.00 USD

Next Bid to be submitted and accepted by the system: 100 - 2% = 98.00 (Minimum) and less than that...

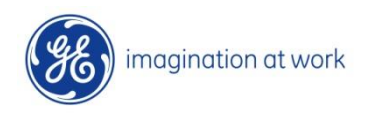

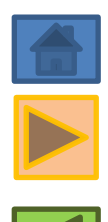

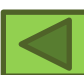

Example 1:-E-Bid duration: 30 Minutes

**Quiet time: 5 minutes** 

**Extension Period: 5 minutes.** 

## Auto- extensions: 3.

The e-Bid will only finish if there are no bids between last 5 minutes. If a bid happens in the 5 minutes before the expected end, the E-Bid will be extended and will then last for 5 Minutes with 3 Auto extensions each...

NOTE: As the auto extension is dynamic in nature, in case no bid is placed during the quite time , no auto extension would get triggered rather the Auction would get closed after the bid duration

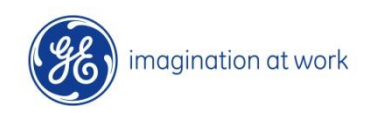

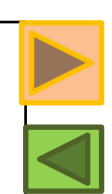

## How to Create the bid

| ction: 4101872 × 📑                                                                                                    |                                                                                                    |     |
|----------------------------------------------------------------------------------------------------|----------------------------------------------------------------------------------------------------|-----|
| imagination at work sourcing                                                                                                    | 合 ★ 尊 Para Logged In As CORPTE01 7 し<br>Home Favorites Settings Worklist Logged In As CORPTE01 Help Logg                          | ) / |
| tiations                                                                                                    |                                                                                                    |     |
| solutions ><br>inction: 4101872<br>Amendment Number 4101872<br>Effective Date<br>*Amendment Description<br>Title E-Auction for HAL-X Ductings *Nov 2020*<br>Status Active | Select "Create<br>bid"& click "Go<br>Open Date 08-Jan-2021 18:57:13<br>Close Date 15-Jan-2021 18:57:09<br>Printable User          |     |
| eader Lines Controls                                                                                                    | Creation Late 13-404-2020 13-35-25                                                                                                |     |
| Buyer Begum, Tasleem                                                                                                    | Outcome Standard Purchase Order                                                                                                   |     |
| Bild Style Bind                                                                                                    | Event                                                                                                    |     |
| Description This is a test auction, please do not submit the original bid price, you can play with the tool by submitting ima                                             | inary numbers. Nothing goes on record. The Objective of the test auction is to make the suppliers familiar with the auction tool. |     |
| Terms                                                                                                    |                                                                                                    |     |
| Bill-To Address Rond Point Schuman                                                                                                    | Payment Terms                                                                                                    |     |
| Ship-To Address Rond Point Schuman                                                                                                    | Carrier                                                                                                    |     |

#### To Submit Bid for 1st time

| imagination at work sourcing                                                                                                    | ran and the second second sec | ttings - Worklist -    | Logged In As CORP  | TED1 🥐 🕻            |
|----------------------------------------------------------------------------------------------------|----------------------------------------------------------------------------------------------------|------------------------|--------------------|---------------------|
| stations                                                                                                    |                                                                                                    |                        |                    |                     |
| jollations > Auction: 4101872 ><br>:eate Bid: 3233902 (Auction 4101872)                                                                                                    | Cancel View A                                                                                                    | uction Monitor Auction | Bid By Spreadsheet | Save Draft Continue |
| Title E-Auction for HAL-X Ductings "Nov 2020"                                                                                                    | Time Left 4 days 4 hou<br>Close Date 15-Jan-2021 1                                                                                                    | rs<br>18:55:08         |                    |                     |
| Supplier CORP TEST SUPPLIER<br>Auction Currency EUR<br>Bid Currency EUR<br>Price Precipion 2 decimals maximum                                                                                                    | Bid Valid Until (27-Dec-2020<br>Reference Number<br>Note to Buyer                                                                                                    | 19:45:00) 0            |                    |                     |
| Attachments                                                                                                    |                                                                                                    |                        |                    |                     |
| Add Attachment                                                                                                    |                                                                                                    |                        |                    |                     |
| International Type Description Category Last Updated By                                                                                                    | Last Updated                                                                                                    | Usage                  | Update             | Delete              |
| Requirements     Select the option "YES" for accepting prerequisites & Click       Crippind All 1 Collapse All     "Lines" Tab                                                                                                    |                                                                                                    |                        |                    |                     |
|                                                                                                    |                                                                                                    |                        | Target Val         | n Bid Value         |
| A Requirements                                                                                                    |                                                                                                    |                        | Target van         | ie Bid value        |
| 💠 🔺 Terms and Conditions                                                                                                    |                                                                                                    |                        |                    |                     |
| All extilesting suppliers need to accept the "Terms and Conditions # Dular of approximant" document are suppliable in attachment"                                                                                                    |                                                                                                    |                        |                    |                     |
| Au participanting supports relation accept mice relation and continuous is cruited to engingeriment occurrent are available on an antachment<br>In order to access pre-requirements, and now scroll towards right to look for option in the drapdown<br>Bicroll down to expand requirements, and now scroll towards right to look for option in the drapdown<br>To signify your agreement with the static-determs, please select Yes' and then click the "Lines" tab and enter bids accordingly in the "bid price" column and click "c | continue" followed by "submit".                                                                                                    |                        |                    | Yos                 |

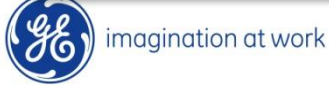

#### Click on the lines tab, then place the bid under bid price and click on continue

| Create Bid: 3233902 (Aucti    | on × 📑                                             |                   |                   |              |           |               |      |                 |                                            |                       |                 |                |                      |     |
|-------------------------------|----------------------------------------------------|-------------------|-------------------|--------------|-----------|---------------|------|-----------------|--------------------------------------------|-----------------------|-----------------|----------------|----------------------|-----|
| 😑 🥳 imaginatio                | n at work Sourcing                                 |                   |                   |              |           |               |      | Home Favo       | ★ 🔅<br>rites ∨ Settings ∨                  | v Worklist √          | Logged In       | As CORPTE01    | ? (<br>Help Log      | out |
| legotiations                  |                                                    |                   |                   |              |           |               |      |                 |                                            |                       |                 |                |                      |     |
| Negotiations > Auction: 41018 | 372 >                                              |                   |                   |              |           |               |      |                 |                                            |                       |                 |                |                      |     |
| Create Bid: 3233902           | 2 (Auction 410187)                                 | 2)                |                   |              |           |               |      | Car             | ncel View Auction                          | Monitor Auctio        | n Bid By Spread | isheet Save Dr | aft <u>C</u> ontinue |     |
| Heade Lines                   | Title <u>E-A</u>                                   | uction for HA     | AL-X Ductings *No | ov 2020*     |           |               |      | c               | Time Left 4 days 3<br>Close Date 15-Jan-20 | hours<br>121 18:55:08 |                 |                |                      | 1   |
| Proxy Bid Decrement           | Auction Currency El<br>Price Precision 2<br>0.25 % | JR<br>decimals ma | ximum             |              |           |               |      | Bid             | Currency EUR                               |                       |                 |                |                      |     |
| ₩ 2 🔳 -                       |                                                    |                   |                   |              |           |               |      |                 |                                            |                       |                 |                |                      |     |
| Line                          | Ship-To                                            | Rank              | Start Price       | Target Price | Bid Price | Proxy Minimum | Unit | Target Quantity | Bid Quantity                               | Promised              | Date Bid        | 1 L            | Jpdate               |     |
| 1 Frames and Hanger           | One Time Address                                   | No Bid            | 100.00            |              |           |               | Pack | 60              | 60                                         |                       | i No            |                | 1                    |     |
| <                             |                                                    |                   |                   |              |           |               |      |                 |                                            |                       |                 |                | >                    |     |

#### Check the bid price and the bid total

| 遵 Create Bid 3233902:                                                                   | Review × 📑                                                               |                                                                                                   |                   |                                                                                       |                    |                                                                                      |                                   |                                           |                          |                       |
|-----------------------------------------------------------------------------------------|--------------------------------------------------------------------------|---------------------------------------------------------------------------------------------------|-------------------|---------------------------------------------------------------------------------------|--------------------|--------------------------------------------------------------------------------------|-----------------------------------|-------------------------------------------|--------------------------|-----------------------|
| = 🫞 imagination at wa                                                                   | rk Sourcing                                                              |                                                                                                   |                   |                                                                                       |                    |                                                                                      | fine Home                         | Favorites - Settings -                    | Worklist U               | RPTE01 ? U            |
| Negotiations                                                                            |                                                                          |                                                                                                   |                   |                                                                                       |                    |                                                                                      |                                   |                                           |                          |                       |
| Negotiations > Auction: 4101872 ><br>Create Bid 3233902: Revi                           | ew and Submit (Auction 410                                               | 1872)                                                                                             |                   |                                                                                       |                    |                                                                                      |                                   |                                           | Pret Validate Sure Death | Printable View Robert |
| Header                                                                                  | ,                                                                        |                                                                                                   |                   |                                                                                       |                    |                                                                                      |                                   |                                           |                          |                       |
| Attachments                                                                             | Title<br>Supplier<br>Auction Currency<br>Bid Currency<br>Price Precision | E-Auction for HAL-X Ductings "Nov 2020"<br>CORP TEST SUPPLIER<br>EUR<br>EUR<br>2 decimals maximum |                   | If you have made a mistake,<br>click <b>Back</b> to return to the<br>previous screen. |                    | Time Left 4<br>Crose Date 15<br>Bid Valid Until<br>Reference Number<br>Note to Buyer | days 3 Hoors<br>Jan-2021 18:55:08 |                                           |                          |                       |
| Title                                                                                   | Туре                                                                     | Description                                                                                       | Categ             | previous screen,                                                                      |                    | Last Updated                                                                         |                                   | Usage                                     | Update                   | Delpte                |
| No results found.                                                                       |                                                                          |                                                                                                   |                   |                                                                                       |                    |                                                                                      |                                   |                                           |                          |                       |
| Requirements<br>했 순 도 한 후 표<br>Show All Details   Hide All Details<br>Details   Section |                                                                          |                                                                                                   |                   |                                                                                       |                    |                                                                                      |                                   |                                           |                          |                       |
| Terms and Conditions                                                                    |                                                                          |                                                                                                   |                   |                                                                                       |                    |                                                                                      |                                   |                                           | -                        |                       |
| Lines                                                                                   |                                                                          |                                                                                                   |                   |                                                                                       |                    |                                                                                      |                                   |                                           | Click Sub                | omit to               |
| Provy Bid Decrement 0 25%                                                               |                                                                          |                                                                                                   | Bid Total (EUR)   | 6,000.00                                                                              |                    |                                                                                      |                                   |                                           | submit t                 | ne bla                |
| 1 2 13 Q - III                                                                          |                                                                          |                                                                                                   |                   |                                                                                       |                    |                                                                                      |                                   |                                           |                          |                       |
| Select Line                                                                             | Line                                                                     | Ship-To                                                                                           | Start Price       | Target Price Bid Price (EUR)                                                          | Proxy Minimum Unit | Target Quantity                                                                      | Bid Quantity                      | Line Total Need-By Date                   | Promised Date            |                       |
| Frames and Hanger                                                                       | 1 Frames and Hanger                                                      | One Time Address                                                                                  | 100.00            | 100.00                                                                                | Pack               | 60                                                                                   | 60                                | 8,000.00                                  |                          |                       |
| Line 1: Frames and Hangers                                                              |                                                                          |                                                                                                   |                   |                                                                                       |                    |                                                                                      |                                   |                                           |                          |                       |
| Notes                                                                                   |                                                                          |                                                                                                   | 10 million (1997) |                                                                                       |                    |                                                                                      |                                   |                                           |                          |                       |
| Note to Buyer<br>Attachments                                                            |                                                                          |                                                                                                   |                   |                                                                                       |                    |                                                                                      |                                   |                                           |                          |                       |
| Title                                                                                   | Туре                                                                     | Description                                                                                       | Category          | Last Updated By                                                                       |                    | Last Updated                                                                         |                                   | Usage                                     | Update                   | Delete                |
| No results found.                                                                       |                                                                          |                                                                                                   |                   | 1000000 B                                                                             |                    | 1. 1. 1. 1. 1. 1. 1. 1. 1. 1. 1. 1. 1. 1                                             |                                   | 1.000 C C C C C C C C C C C C C C C C C C |                          |                       |

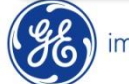

#### After submitting your first bid you will receive confirmation that it has been placed successfully.

| 🇐 Create Bid 3233902: Re                      | eview × 📑                                                           |                                                                                      |                                         |                      |                        |                       |                                                       |                                            |                        |         |                    |                  |        |
|-----------------------------------------------|---------------------------------------------------------------------|--------------------------------------------------------------------------------------|-----------------------------------------|----------------------|------------------------|-----------------------|-------------------------------------------------------|--------------------------------------------|------------------------|---------|--------------------|------------------|--------|
| = 🥵 imagin                                    | ation at work Sourc                                                 | ing                                                                                  |                                         |                      |                        | Ame Home              | ★<br>Favorites ⇔                                      | Settings 🤝                                 | Worklist U             |         | gged In As CORPTEO | Help             | Logout |
| Negotiations                                  |                                                                     |                                                                                      |                                         |                      |                        |                       |                                                       |                                            |                        |         |                    |                  |        |
| Negotiations > Auction: 4<br>Create Bid 32339 | 101872 ><br>902: Review and                                         | Submit (Auction                                                                      | 4101872)                                |                      |                        |                       |                                                       | Ca                                         | ncej Back V            | alidate | Save Draft Printa  | ble View         | Submit |
| Header                                        |                                                                     |                                                                                      |                                         |                      |                        |                       |                                                       |                                            |                        |         |                    |                  |        |
| Attachments                                   | Titl<br>Supplie<br>Auction Currenc<br>Bid Currenc<br>Price Precisio | E-Auction for HAL-X Duct<br>CORP TEST SUPPLIER<br>y EUR<br>EUR<br>2 decimals maximum | ings "Nov 2020"                         | tion 4101872 (E-Auct | tion for HAL-X Ducting | 15 "Nov 2020") has be | Time Li<br>Close Da<br>Bid Valid Un<br>Reference Numb | eft 4 days 3 ho<br>tte 15-Jan-2021<br>ttil | ours<br>1 18:55:08     |         |                    |                  |        |
| Title<br>No results found.                    | Туре                                                                | Description                                                                          | Monitor Auction<br>Return to Sourcing I | fome Page            |                        |                       |                                                       |                                            | Usage<br>Click<br>rank | on Mc   | Update             | Dele<br>to check | <      |
| Show All Details   Hide All                   | Details                                                             |                                                                                      |                                         |                      |                        |                       |                                                       |                                            |                        |         |                    |                  |        |

The Monitor Auction screen summarizes the bids you have placed so far and constantly updates to show your rank against other suppliers. Remain on this screen between bids to monitor the

#### progress of the auction.

| Monitor Auctio                                        | on: 4101872 🛛 🛛 📑                                                |                               |                                                               |               |                  |                    |                |             |                                                 |                             |                         |
|-------------------------------------------------------|------------------------------------------------------------------|-------------------------------|---------------------------------------------------------------|---------------|------------------|--------------------|----------------|-------------|-------------------------------------------------|-----------------------------|-------------------------|
| = %                                                   | imagination at work                                              | Sourcing                      |                                                               |               |                  |                    | Home           | Favorites 🗸 | Settings Worklist                               | Logged In As CO             | RPTE01 🕜 😃<br>Help Loge |
| egotiations                                           |                                                                  |                               |                                                               |               | Set v            | our screen tim     | e to refresh   |             |                                                 |                             |                         |
| Monitor Au                                            | uction: 4101872                                                  |                               |                                                               |               | ,                |                    |                |             | AutoRefre                                       | sh Interval 30 second       | s 🗸 🕯 Create Bid        |
|                                                       |                                                                  | :<br>Tim                      | Title <u>E-Auction</u><br>Status Active<br>ne Left 4 days 3 h | for HAL-X Duc | tings "Nov 2020" |                    |                |             | Open Date 08-Jan-2021<br>Close Date 15-Jan-2021 | 18:57:13<br>18:55:08        |                         |
| Lines                                                 |                                                                  |                               |                                                               |               |                  |                    |                |             |                                                 |                             |                         |
| Display only<br>Display only<br>2 2 5 4<br>Update Bid | y the lines on which I have b<br>y the lines that I am currently | oid<br>y losing<br>Category 스 | Time Left 🛆                                                   | Rank 🛆        | Bid Price (EUR)  | Target Price (EUR) | Bid Quantity ~ | Quantity △  | Your Total Amount (EUR)                         | Need-By Date                | Promised Date 🛆         |
| 1                                                     | 1 Frames and Hangers                                             | 40.14.20.19.00                | 4 days 3 hours                                                | 1             | 00.00            |                    | 60             | 60          | 6,000.00                                        |                             |                         |
| Return to Sourci                                      | ng Home Page                                                     |                               |                                                               |               | _                |                    |                | Clic<br>and | ck Create bid to su<br>d continue the sam       | ubmit your n<br>me procedur | ext bid<br>e            |

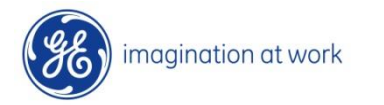

## How to use Online Discussion tool

|                                                                                                    | I was a important and              |                                                                                                    |                                                                                                    |                                    |                                       | X                                                  |                                                                                                    | 99.                                                     |                                                     | -                                                                                                    |                   |
|----------------------------------------------------------------------------------------------------|------------------------------------|----------------------------------------------------------------------------------------------------|----------------------------------------------------------------------------------------------------|------------------------------------|---------------------------------------|----------------------------------------------------|----------------------------------------------------------------------------------------------------|---------------------------------------------------------|-----------------------------------------------------|----------------------------------------------------------------------------------------------------|-------------------|
|                                                                                                    | ction: 4101872 × 📑                 |                                                                                                    |                                                                                                    |                                    | Â                                     | *                                                  | 101                                                                                                    |                                                         |                                                     | (7)                                                                                                    | J                 |
| Action -> select online<br>discussion -> Click on Go                                                                                                    | imagination at work                | Sourcing                                                                                                    |                                                                                                    | 10                                 | Anne Home                             | Favorites -                                        | Settings                                                                                                    | worklist                                                | Logged In As CORPTE01                               | ?<br>Help                                                                                                    | Logo              |
|                                                                                                    | tiations                           |                                                                                                    |                                                                                                    | Action->                           | select online                         |                                                    |                                                                                                    |                                                         |                                                     |                                                                                                    |                   |
|                                                                                                    | ction: 4101872                     |                                                                                                    |                                                                                                    | discussio                          | on $\rightarrow$ Click on Go          |                                                    |                                                                                                    |                                                         |                                                     |                                                                                                    |                   |
|                                                                                                    |                                    |                                                                                                    | Am                                                                                                    | endment Number 4101873             | ,                                     |                                                    |                                                                                                    | Act                                                     | Acknowledge Partie<br>Create Bid                    | ipation                                                                                                    | Go                |
|                                                                                                    |                                    |                                                                                                    | * Amende                                                                                              | Effective Date<br>ment Description |                                       |                                                    |                                                                                                    |                                                         | Online Discussions<br>View Bid History              |                                                                                                    |                   |
| A late if algo that Constant of the constant of the consta                                                                                                    |                                    | Title E<br>Status A                                                                                                    | -Auction for HAL-X Ductings *No<br>ctive                                                              | ov 2020*                           |                                       |                                                    | Open Date<br>Close Date                                                                                                    | 08-Jan-2021 18:57<br>15-Jan-2021 18:55                  | 13 Monitor Auction<br>08 Printable View             |                                                                                                    |                   |
|                                                                                                    |                                    | Time Left 4                                                                                                    | days 3 hours                                                                                          |                                    |                                       |                                                    | Creation Date                                                                                                    | 19-Nov-2020 15:35                                       | 5:26 Export to Spreadsh                             | eet                                                                                                    |                   |
|                                                                                                    | ader Lines Controls                |                                                                                                    |                                                                                                    |                                    |                                       |                                                    |                                                                                                    |                                                         |                                                     |                                                                                                    |                   |
|                                                                                                    |                                    | Buyer<br>Bid Style                                                                                                    | Begum, Tasleem<br>Blind                                                                               |                                    |                                       |                                                    | Outcome                                                                                                    | Standard Purchase                                       | Order                                               |                                                                                                    |                   |
| And the stand of the stand of t                                                                                                    | Description This is a              | Operating Unit<br>test auction, please do not sub                                                                                                    | GE Global Operations Sourcing<br>mit the original bid price, you car                                  | n play with the tool by submit     | ting imaginary numbers. Nothing goe   | s on record. The                                   | Objective of the te                                                                                                    | est auction is to make                                  | the suppliers familiar with                         | he auction to                                                                                                    | .loo              |
|                                                                                                    | erms                               |                                                                                                    |                                                                                                    |                                    |                                       |                                                    |                                                                                                    |                                                         |                                                     |                                                                                                    |                   |
| Inter Discussions (Auction _ * ]   Inter Discussions (Auction _ * ]   Inter Case of the Automation of the Automation of                                                                                                    |                                    | Bill-To Address                                                                                                    | Rond Point Schuman                                                                                    |                                    |                                       | F                                                  | Payment Terms                                                                                                    |                                                         |                                                     |                                                                                                    |                   |
| Sections     Sections     Sections <td>line Discussions (Auction ×</td> <td>1</td> <td></td> <td></td> <td></td> <td></td> <td></td> <td></td> <td></td> <td></td> <td></td>                                                                                                    | line Discussions (Auction ×        | 1                                                                                                    |                                                                                                    |                                    |                                       |                                                    |                                                                                                    |                                                         |                                                     |                                                                                                    |                   |
| Nome Nome Settings Worked Diggle Dirich Counted Diege                                                                                                    |                                    | (                                                                                                    |                                                                                                    |                                    | â                                     | *                                                  | -                                                                                                    | A.89+                                                   |                                                     | -                                                                                                    |                   |
| Attains<br>politions > Auctor 4101872 ><br>The Discussions (Auctor 4101872) *<br>The Ladon for 141 X Duclings *Nov 2002<br>Status<br>The Ladon for 141 X Duclings *Nov 2002<br>Status<br>The Ladon for 141 X Duclings *Nov 2002<br>Status<br>The Ladon for 141 X Duclings *Nov 2002<br>Status<br>The Ladon for 141 X Duclings *Nov 2002<br>Status<br>The Ladon for 141 X Duclings *Nov 2002<br>Status<br>The Ladon for 141 X Duclings *Nov 2002<br>Status<br>The Ladon for 141 X Duclings *Nov 2002<br>Status<br>The Ladon for 141 X Duclings *Nov 2002<br>Status<br>The Ladon for 141 X Duclings *Nov 2002<br>Status<br>The Ladon for 141 X Duclings *Nov 2002<br>Status<br>The Ladon for 141 X Duclings *Nov 2002<br>Status<br>The Ladon for 141 X Duclings *Nov 2002<br>Status<br>The Ladon for 141 X Duclings *Nov 2002<br>Status<br>Status<br>Sta                                                                                                    |                                    | sourcing                                                                                                    |                                                                                                    |                                    | Home                                  | Favorites                                          | <ul> <li>Settings </li> </ul>                                                                                                    | Worklist 🗸                                              | Logged in As CORPT                                  | Help                                                                                                    |                   |
| halados<br>printas > Auction 1019872 ><br>The Extensions (Auction 1101872) +<br>The Extensions<br>Status<br>Status<br>Status<br>The Lett 4 days 2 hours<br>Click on New Message<br>Status<br>Status<br>Statu |                                    |                                                                                                    |                                                                                                    |                                    |                                       |                                                    |                                                                                                    |                                                         |                                                     |                                                                                                    |                   |
| <pre>proteins * Audent 21872*<br/>Inter Discussions (Audent 101872)*<br/>The Letter 40872 Fast the fast the fast the</pre>                                                                                                    | otiations                          |                                                                                                    |                                                                                                    |                                    |                                       |                                                    |                                                                                                    |                                                         |                                                     |                                                                                                    |                   |
| Click on New Message<br>the Message<br>the Messa                                                                                                    |                                    |                                                                                                    |                                                                                                    |                                    |                                       |                                                    |                                                                                                    |                                                         |                                                     |                                                                                                    |                   |
| Message Message Status Sender Date Reply                                                                                                    |                                    | Status<br>Time Left                                                                                                    | Active<br>4 days 2 hours                                                                              |                                    |                                       |                                                    | Open I<br>Close I                                                                                                    | Date 08-Jan-2021 18<br>Date 15-Jan-2021 18              | 8:57:13<br>:55:08                                   |                                                                                                    |                   |
| And the New Message (Auction A 101872) *<br>The main action at 10187 2 Online Discussions (Auction 4101872) *<br>The New Message (Auction 4101872) *<br>The New Message (Auction 4101872) *<br>The New Message (Auction 4101872) *<br>The New Message (Auction 4101872) *<br>The New Message (Auction 4101872) *<br>Type in the message<br>and click on Send<br>Type in the message<br>and click on Send<br>The New Message (Auction Aution 410187) *<br>The New Message (Auction Aution 4101872) *<br>The New Message (Auction Autoin 4101872) *<br>Type in the message<br>and click on Send<br>Type in the message (Auction Autoin Autoin 410187) *<br>The New Message (Auction Autoin Autoin 410187) *<br>The New Message (Auction Autoin Autoin 410187) *<br>The New Message (Auction Autoin Autoin 410187) *<br>Type in the message (Autoin Autoin A                                                                                                    | essages                            | Status<br>Time Left                                                                                                    | Active<br>4 days 2 hours                                                                              | Message                            |                                       |                                                    | Open I<br>Close I                                                                                                    | Date 08-Jan-2021 18<br>Date 15-Jan-2021 18              | 8:57:13<br>:55:08                                   |                                                                                                    |                   |
| Setter New Message (Auction ×                                                                                                    | lessages                           | Status<br>Time Left                                                                                                    | Active<br>4 days 2 hours<br>lick on New<br>Message                                                    | Message                            | Status                                | Sender                                             | Open I<br>Close I                                                                                                    | Date 08-Jan-2021 18<br>Date 15-Jan-2021 18<br>Date Date | 8:57:13<br>:55:08<br>Reply                          |                                                                                                    |                   |
| Ale New Message (Auchion Al Work Bourchas)                                                                                                    | results found.                     | Status<br>Time Left                                                                                                    | Active<br>4 days 2 hours<br>lick on New<br>Message                                                    | Message                            | Status                                | Sender                                             | Open I<br>Close I                                                                                                    | Date 08-Jan-2021 18<br>Date 15-Jan-2021 18<br>Date Date | 8:57:13<br>:55:08                                   |                                                                                                    |                   |
| Sector at work is sourcing       Sector at 101872       Output to As CORPTENT ISO       Output to As CORPTENT ISO       Output to As C                                                                                                    | results found.                     | Status<br>Time Left                                                                                                    | Active<br>4 days 2 hours                                                                              | Message                            | Status                                | Sender                                             | Open I<br>Close I                                                                                                    | Date 08-Jan-2021 18<br>Date 15-Jan-2021 18<br>Date Date | 8-57-13<br>-55-08<br><b>Reply</b>                   |                                                                                                    | >                 |
| Added and the field of the field of the fiel                                                                                                    | results found.                     | Status<br>Time Left                                                                                                    | Active<br>4 days 2 hours                                                                              | Message                            | Status                                | Sender                                             | Open I<br>Close I                                                                                                    | Date 08-Jan-2021 18<br>Date 15-Jan-2021 18<br>Date Date | 8-57-13<br>-55-08<br><b>Reply</b>                   |                                                                                                    | >                 |
| Auction 101872 ? Online Discussions (Auction 4101872) * eate New Mossage (Auction 4101872) * eate New Mossage (Auction 410                                                                                                    | results found.                     | Status<br>Time Left                                                                                                    | Active<br>4 days 2 hours                                                                              | Message                            | Status                                | Sender                                             | Open I<br>Close I                                                                                                    | Date 08-Jan-2021 18<br>Date 15-Jan-2021 18<br>Date Date | 8-57-13<br>55-08<br>Reply                           | ₹<br>Ftelp                                                                                                    | ک                 |
| Type in the message (Auction 4101872)  Type in the message  Type in the message  Type in the                                                                                                    | Itew Message                       | Status<br>Time Left                                                                                                    | Active<br>4 days 2 hours                                                                              | Message                            | Status                                | Sender                                             | Open I<br>Close I<br>Settings v                                                                                                    | Date 06-Jan-2021 11<br>Jate 15-Jan-2021 18<br>Date Date | 8-57-13<br>1:55-08<br>Reply                         | e Per per per per per per per per per per p                                                                                                    | ک<br>در<br>دور    |
| Add Attachments                                                                                                    | Autons - Auction: 4101872 - Online | Status<br>Time Left                                                                                                    | Active<br>4 days 2 hours<br>lick on New<br>Message                                                    | Message                            | Status                                | Sender<br>EavonRes ~                               | Open I<br>Close I<br>Settings ~                                                                                                    | Date 06-Jan-2021 11<br>Date 15-Jan-2021 18<br>Date Date | 8-57-13<br>1:55-08<br>Reply                         | e tesp                                                                                                    | ک<br>لو           |
| Add Attachment<br>In the second second seco                                                                                                    | results found.                     | Status<br>Time Left<br>Bourcing<br>Bourcing                                                                                                    | Active<br>4 days 2 hours<br>lick on New<br>Message                                                    | Message                            | Status                                | Sender<br>Favorites ~                              | Open I<br>Close I<br>≹\$≵<br>Bettings ∽                                                                                                    | Date 06-Jan-2021 11<br>Date 15-Jan-2021 18<br>Date Date | 8-57-13<br>155-08<br>Reply                          | Cancel                                                                                                    | ><br>Log          |
| tachments<br>Idd Attachment<br>Type Description Gategory Last Updated By Last Updated By Last Updated Usage Update Delete Publish to Catalog                                                                                                    | essages                            | Status<br>Time Left<br>Bourcing<br>Bourcing<br>Send To GE Global Operatio                                                                                                    | Active<br>4 days 2 hours<br>ilick on New<br>Message                                                   | Message                            | Status<br>Forme                       | Sender<br>Pavorities ~                             | Open I<br>Close I<br>Settings ~                                                                                                    | Date 06-Jan-2021 11<br>Date 15-Jan-2021 18<br>Date Date | 8-57-13<br>155-08<br>Reply                          | 2<br>Halp                                                                                                    | )<br>Log          |
| tachments<br>Idd Attachment<br>16 Type Description Category Last Updated By Last Updated Usage Update Delete Publish to Catalog                                                                                                    | essages                            | Status<br>Time Left<br>Time Left<br>Bourcing<br>Bourcing<br>Send To<br>Second Collection 410187<br>Cloury Related to A<br>Message Helo,                                                                                                    | Active<br>4 days 2 hours<br>ilick on New<br>Message                                                   | Message                            | Status<br>Forme                       | Sender<br>Pavorites ~                              | open I<br>Close I<br>Settings                                                                                                    | Date 06-Jan-2021 18<br>Date 15-Jan-2021 18<br>Date      | 8-57-13<br>155-08<br>Logged in As CORPTEOL          | Parto Parto | ><br>Loge<br>Send |
| tachments<br>Id Attachment<br>1e Type Description Category Last Updated By Last Updated Usage Update Delete Publish to Catalog                                                                                                    | essages                            | Status<br>Time Left<br>Time Left<br>Bourcing<br>Bourcing<br>CE Oldbal Operation<br>Seeder<br>Seeder | Active<br>4 days 2 hours<br>ilick on New<br>Message<br>72) =<br>res Sourcing<br>wetton<br>your query1 | Message                            | Status<br>Form<br>Type in<br>and clic | Sender<br>Pavonies ~<br>the me<br>k on <b>Se</b>   | open I<br>Close I<br>Bertings -<br>Bertings -<br>Bertings -                                                                                                    | Date 08-Jan-2021 18<br>Date 15-Jan-2021 18<br>Date      | 8-57-13<br>155-08<br>Logged in As CORPTED           | 2<br>Help                                                                                                    | ک<br>Logg         |
| tachments                                                                                                    | essages                            | Status<br>Time Left<br>Time Left<br>Bourcing<br>Bourcing<br>Bourcing<br>Send To<br>Send To<br>Subject<br>Subject<br>Gury Related to A<br>Hello,<br>Please mentioned :                                                                                                    | Active<br>4 days 2 hours<br>ilick on New<br>Message<br>72) =<br>ms Sourcing<br>uction<br>your query   | Message                            | Status<br>Form<br>Type in<br>and clic | Sender<br>Pavonies ~<br>the me<br>k on <b>Se</b>   | open I<br>Close I<br>Bettings –<br>Bettings –                                                                                                    | Date 08-Jan-2021 18<br>Date 15-Jan-2021 18<br>Date      | 8-57-13<br>155-08<br>Logged In As CORPTEO           | Panel Cancel                                                                                                    | ک<br>Log          |
| Type Description Category Last Updated By Last Updated Usage Update Delete Publish to Catalog                                                                                                    | essages                            | Status<br>Time Left<br>Time Left<br>Sourcing<br>Bourcing<br>Sead To<br>Stablect<br>Stablect<br>Stablect<br>Stablect<br>Dury Related to A<br>Helto,<br>Please mentioned 1                                                                                                    | Active<br>4 days 2 hours<br>ilick on New<br>Message<br>72) ><br>res Sourcing<br>uction<br>your query1 | Message                            | Status<br>From<br>Type in<br>and clic | Sender<br>Pavorities ~<br>the me<br>k on <b>Se</b> | open I<br>Close I<br>Exercise<br>Sector 2<br>Exercise<br>Sector 2<br>Exercis<br>Sector 2<br>Exercise<br>Sector 2<br>Exercise<br>Sector | Date 08-Jan-2021 18                                     | 8-57-13<br>(55-08<br>Logged in As CORPTED           | 2<br>Halp                                                                                                    | ><br>Logg         |
|                                                                                                    | essages                            | Status<br>Time Left<br>Time Left<br>Sourcing<br>Sourcing<br>Sourcing<br>Sourcing<br>Sent To<br>Subject<br>Subject<br>Subject<br>Subject<br>Coury Related to A<br>Hello,<br>Please mentioned ;                                                                                                    | Active<br>4 days 2 hours<br>ilick on New<br>Message<br>72) =<br>ms.Sourcing<br>uction<br>your query4  | Message                            | Status<br>Type in<br>and clic         | Sender<br>Favorities                               | open I<br>Close I<br>Bettings ~                                                                                                    | Date 06-Jan-2021 11<br>Jate 15-Jan-2021 18              | 8-57-13<br>1:55-08<br>Logged In As CORPTED          | Cancel                                                                                                    | ک<br>Loge         |
|                                                                                                    | essages New Message results found. | Status<br>Time Left<br>Time Left<br>Sourcing<br>Bourcing<br>Bourcing<br>Bourcing<br>CE Global Operation<br>Subject<br>Subject<br>Sub                                                                                                    | Active<br>4 days 2 hours<br>ilick on New<br>Message<br>72) =<br>ms Bourcing<br>wettion<br>your query  | Message                            | Status<br>Form<br>Type in<br>and clic | Sender<br>Favorities                               | Open I<br>Close I<br>Settings                                                                                                    | e Delete                                                | 8-57-13<br>1-55-08<br>Reply<br>Logged In As CORPTED | Cancel                                                                                                    | ><br>Loge<br>Send |

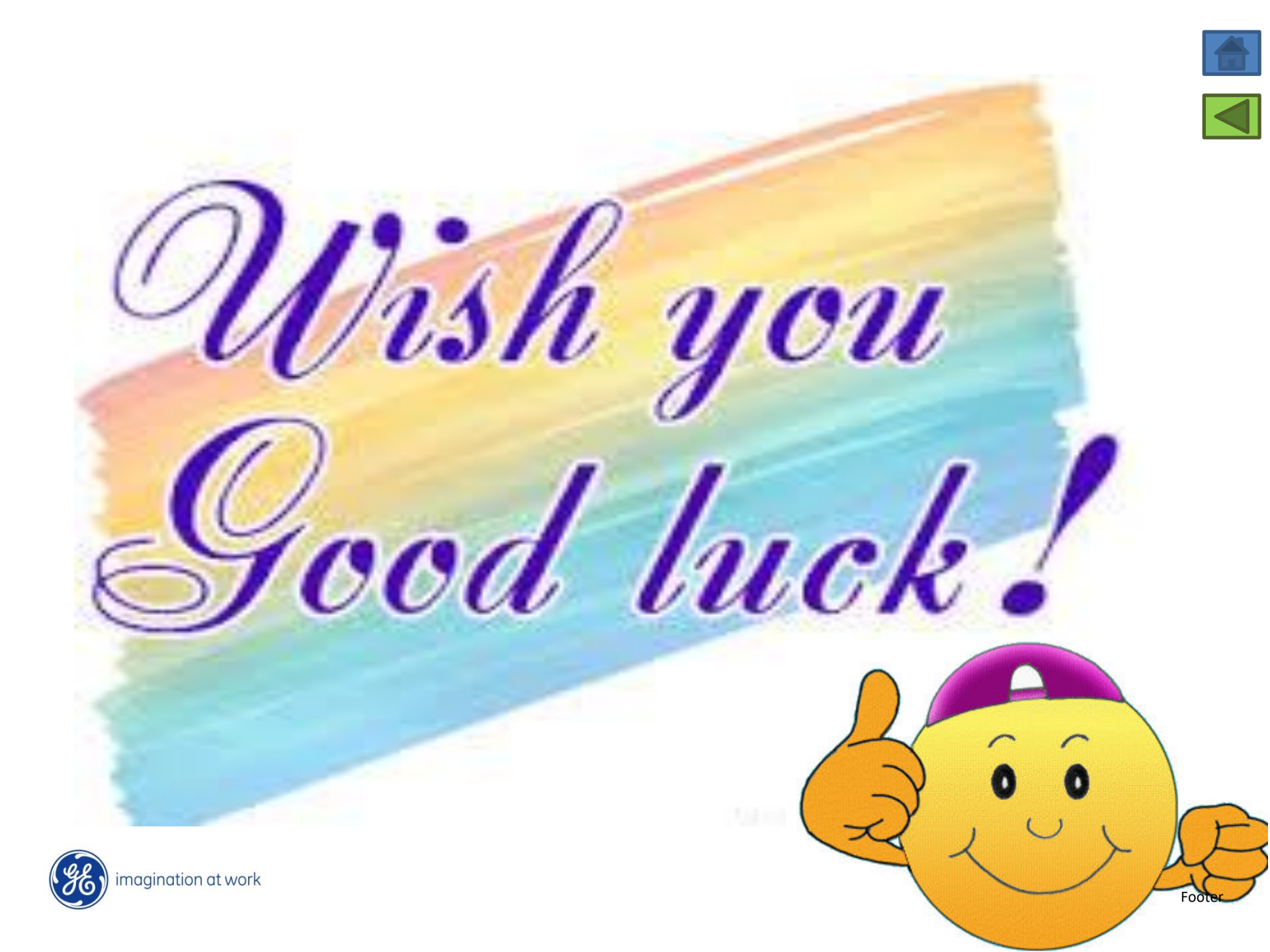